# Электронный каталог библиотеки СПХФУ

# Электронные ресурсы

# Электронный каталог библиотеки СПХФУ

Каталог является составной частью справочно-библиографического аппарата библиотеки, представляет собой машиночитаемый библиотечный каталог, работающий в реальном режиме времени и предоставленный в распоряжение читателей.

Позволяет оперативно в режиме удаленного доступа с любого компьютера получить сведения о наличии в библиотеке тех или иных изданий, о составе фонда библиотеке.

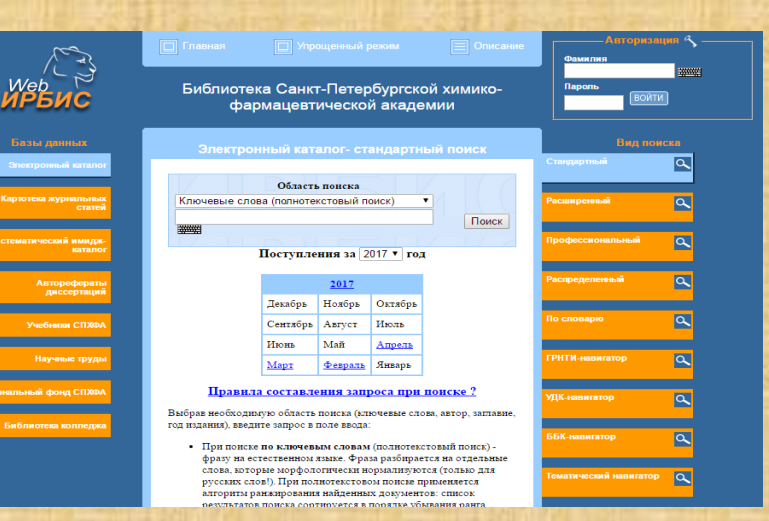

# Электронные ресурсы

# Электронный каталог библиотеки СПХФУ

#### Базы данных электронного каталога:

- БД «Электронный каталог»,
- БД «Картотека журнальных статей»,
- БД «Систематический имидж-каталог»,
- БД «Авторефераты диссертаций»,
- БД «Учебники и учебно-методические пособия СПХФУ»,
- БД ЭБС IPRbooks,
- БД ЭБС Консультант студента,
- БД Диссертации, защищенные в СПХФУ
- БД «Журнальный фонд СПХФУ»,
- БД «Библиотечный фонд техникума»,
- БД «ВКР».

**Поиск в каталоге осуществляется** в базах данных по критериям: автор, заглавие, ключевые слова, год издания. В каталоге применяются следующие виды поиска: стандартный, расширенный, распределенный, по словарю, поиск по навигаторам.

Электронный каталог библиотеки доступен на сайте библиотеки в разделе «Электронный каталог». Прямая ссылка: <u>lib.pharminnotech.com</u>

#### Доступ к электронному каталогу библиотеки

1. Зайдите на сайт библиотеки на Инфосфере

https://sites.google.com/a/pharminnotech.com/library\_spcpa/

2. В меню слева выберите раздел «Электронный каталог»

3. Прямой переход в электронный каталог библиотеки *lib.pharminnotech.com* 

#### Фундаментальная библиотека

#### Фундаментальная библиотека ФГБОУ ВО СПХФУ Минздрава России

Фундаментальная библиотека СПХФУ была создана в 1919 году одновременно с созданием Санкт-Петербургского химико-фармацевтического института. Ядром книжного фонда стали дары Фармацевтического Общества и Общества фармацевтов морского и военного ведомств. Первоначальные десять тысяч томов, среди которых были редкие издания XVII-XIX веков, стали быстро дополняться новыми изданиями.

Книжное собрание библиотеки на протяжении многих лет комплектуется по таким профильным направлениям как фармация. фармакология, фармакогнозия. химия. биотехнология. микробиология. Фонд научной литературы на иностранных языках включает в себя книги на английском, немецком, французском, чешском, польском и других языках. Среди них единственный в Санкт-Петербурге комплект 17-томной энциклопедии по фармацевтической технологии «Encyclopedia of Pharmaceutical Technology», а также фармакопеи разных стран мира.

Сейчас фонд библиотеки насчитывает свыше 274 THC. единиц хранения. репертуаре представлена научная, учебная, профильная справочная, художественная, литература, литература на иностранных языках, 125 наименований журналов, диссертаций защищенных в СПХФА, авторефераты диссертаций, а также регулярно дополняется доступами к электронно-библиотечным системам в соответствии с профилем изучаемых дисциплин. Десятки учебников изданы ведущими учеными Академии. Отдельное место занимает фонд раритетных изданий.

Справочный аппарат библиотеки включает в себя алфавитный и систематический каталоги книг, систематическую картотеку журнальных статей, картотеку работ сотрудников, уникальную картотеку лекарственных растений по родам, картотеку настоящее авторефератов диссертаций. в время ведется работа по созданию электронного библиотечного фонда.

Библиотекой пользуется 2905 читателей.

#### Навигация

#### Фундаментальная библиотека

 Информационные ресурсы

> Бюллетени новых поступлений Избранные раритетные

издания Список изданий

на компакт-дисках

Список периодических изданий,

выписываемых библиотекой Список учебников и учебных

пособий по кафедрам

Контакты

• Новости

Режим работы

🔻 Читателям

Выписка из правил пользования библиотекой Срок сдачи учебной литературы

Электронные ресурсы

Электронный КАТАЛОГ

Карта сайта

# Главная страница

#### В меню справа – поле авторизации.

#### Нужно ввести логин и пароль, полученные в библиотеке

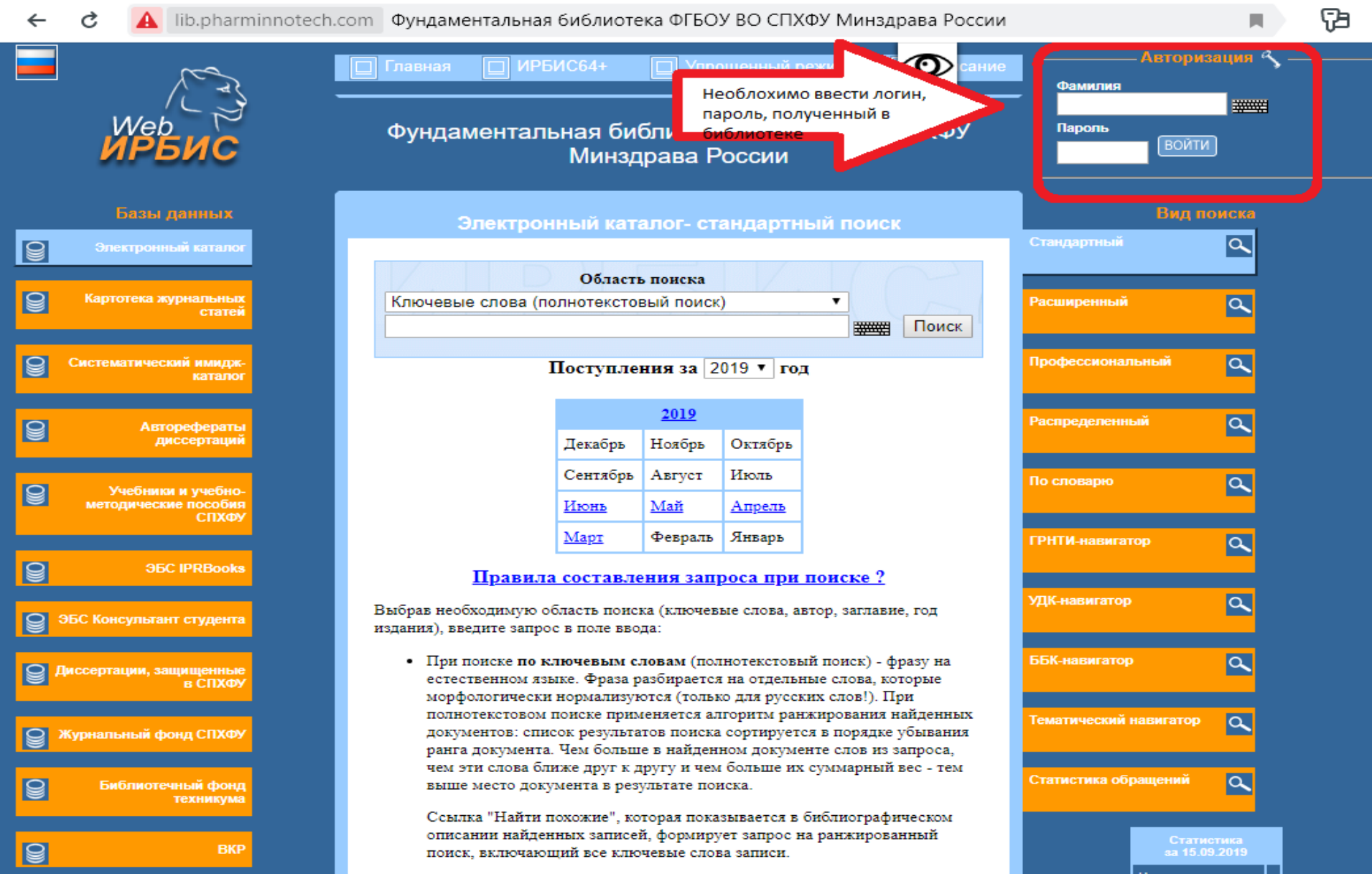

## Авторизованный режим

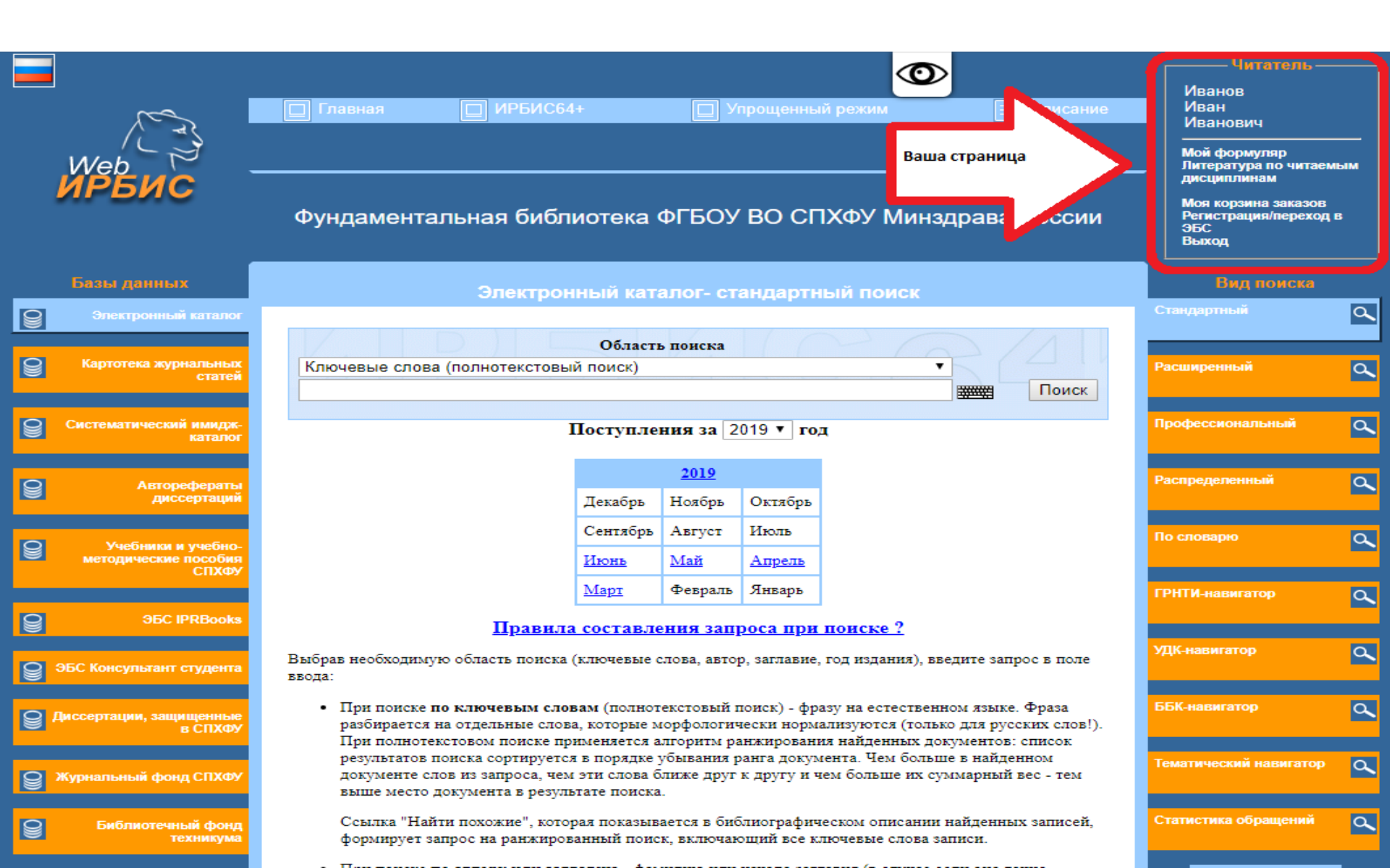

# Интерфейс каталога

#### В меню слева – базы каталога, в которых отражается весь библиотечный фонд

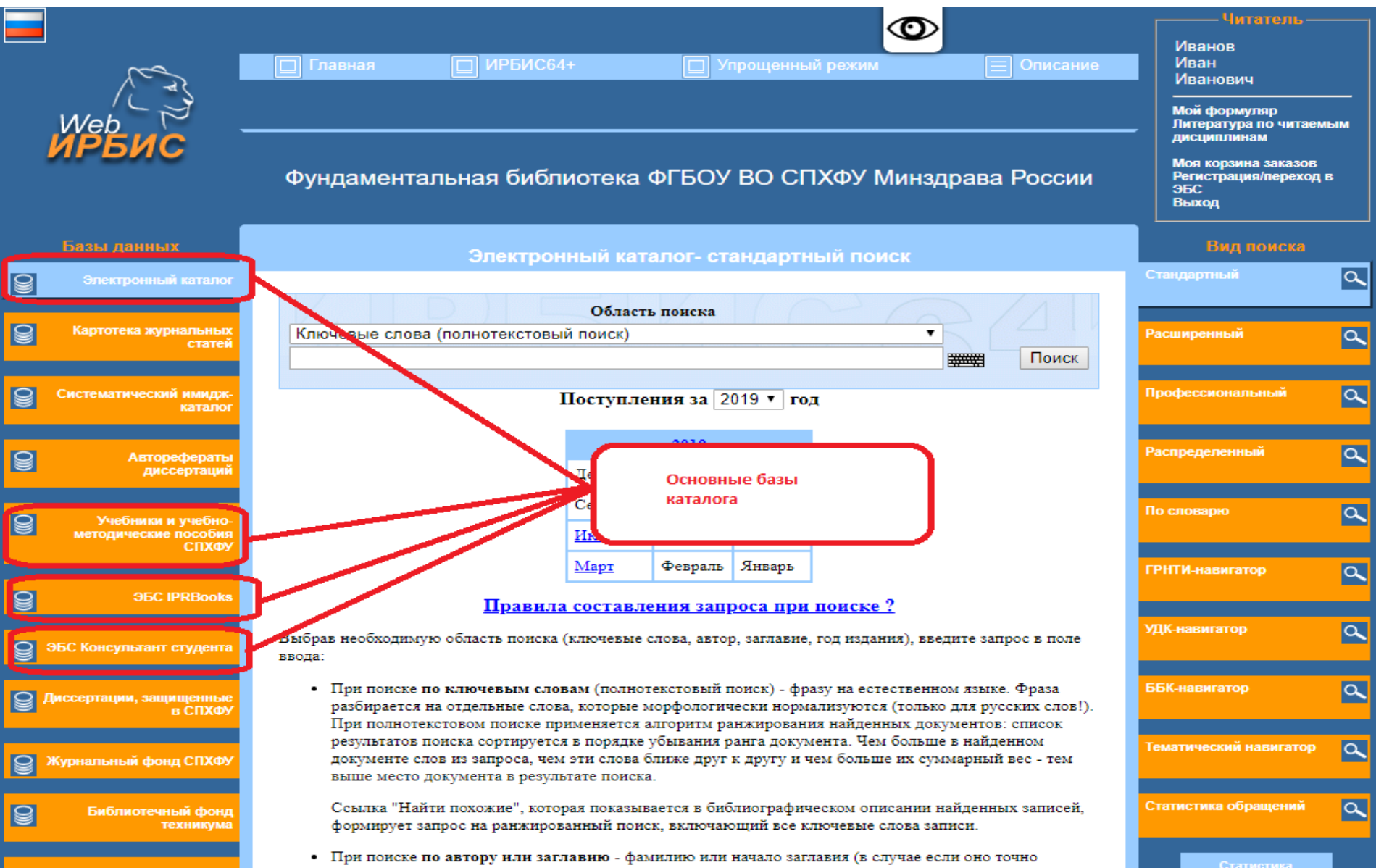

# Поиск литературы в базах каталога

Поиск книги изданной с 2000 гг. по настоящее время:

- В меню слева выберите базу «Электронный каталог»

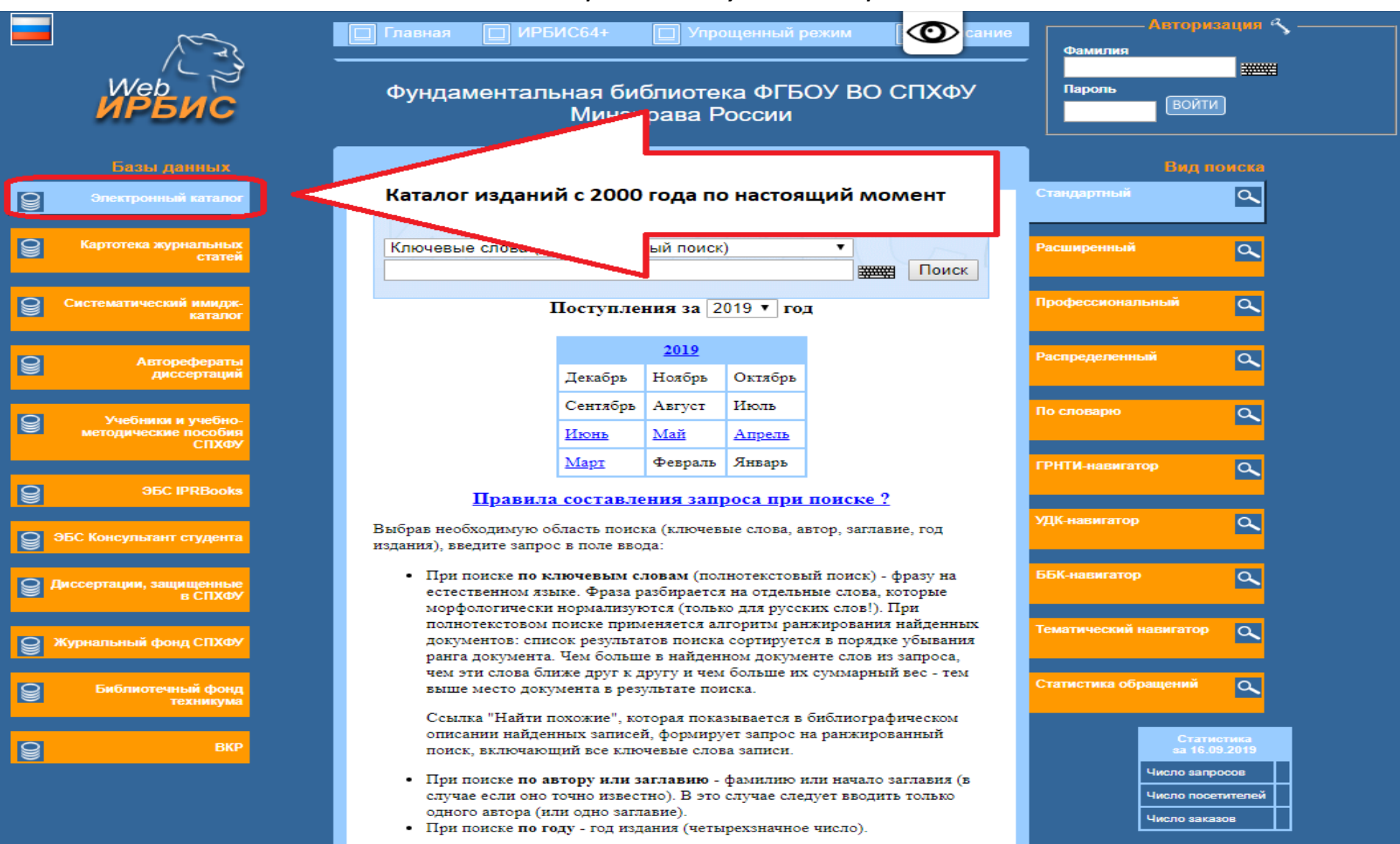

Получив результат поиска. Вы сможете таким же образом "уточнить" Ваш

#### Поиск

Выберите необходимую область поиска(ключевые слова, автор, заглавие, год издания), введите запрос в поле ввода:

При поиске по ключевым словам (полнотекстовый поиск) - фразу на естественном языке.

При поиске по автору или заглавию - фамилию или начало заглавия (в случае если оно точно известно).

При поиске по году - год издания (четырехзначное число).

При поиске по идентификатору - ID записи

|   |                                    |                                                                                                    |                                                                                                  |                           |                           | <b>O</b>                                   |                             | Читатель —                                                   |    |
|---|------------------------------------|----------------------------------------------------------------------------------------------------|--------------------------------------------------------------------------------------------------|---------------------------|---------------------------|--------------------------------------------|-----------------------------|--------------------------------------------------------------|----|
|   | ree                                | П Главная П ИРБИС64                                                                                                    | +                                                                                                | 🔲 Уг                      | трощенны                  | й режим                                    | Описание                    | иванов<br>Иван<br>Иванович                                   |    |
|   | Web -                              |                                                                                                    |                                                                                                  |                           |                           |                                            |                             |                                                              | ым |
|   | ирвис                              | Фундаментальная библі                                                                                                    | иотека (                                                                                         | ФГБОУ                     | во сп                     | ХФУ Минздр                                 | ава России                  | Моя корзина заказов<br>Регистрация/переход в<br>ЭБС<br>Выход | в  |
|   | Базы данных                        | Электрон                                                                                                    | ный ката                                                                                         | алог- ста                 | андартн                   | ый поиск                                   |                             | Вид поиска                                                   |    |
| 9 | Электронный каталог                |                                                                                                    |                                                                                                  |                           |                           |                                            |                             |                                                              | 9  |
| 9 | Картотека журнальных<br>статей     | Ключевые слова (полнотекстовый<br>Ключевые слова (полнотекстовый                                                                                                    | Область поиска<br>Ключевые слова (полнотекстовый поиск)<br>Ключевые слова (полнотекстовый поиск) |                           |                           |                                            |                             |                                                              |    |
| 9 | Систематический имидж-<br>каталюг  | Автор<br>Заглавие<br>Год издания<br>Идентификатор записи (ID)                                                                                                    | асть поиска                                                                                      |                           |                           |                                            |                             |                                                              |    |
| 9 | Авторефераты<br>диссертаций        |                                                                                                    | Декабрь                                                                                          | <u>2019</u><br>Ноябрь     | Октябрь                   |                                            |                             | еленный                                                      | ٩  |
| 0 | Учебники и учебно-                 |                                                                                                    | Сентябрь                                                                                         | Август                    | Июль                      |                                            |                             | По словарю                                                   | ٩  |
|   | методические пособия<br>СПХФУ      |                                                                                                    | Июнь                                                                                             | <u>Май</u>                | Апрель                    |                                            |                             |                                                              |    |
|   | 35C IPPRooke                       |                                                                                                    | <u>Март</u>                                                                                      | Февраль                   | Январь                    |                                            |                             | ГРНТИ-навигатор                                              | ٩  |
|   | ODC IF RECORS                      | Правила                                                                                                    | составле                                                                                         | ния запр                  | оса при                   | поиске ?                                   |                             | УДК-навигатор                                                | a  |
| 9 | ЭБС Консультант студента           | Выбрав необходимую область поиска (<br>ввода:                                                                                                    | ключевые с                                                                                       | лова, автор               | о, заглавие,              | год издания), введит                       | те запрос в поле            |                                                              |    |
| 9 | Диссертации, защищенные<br>в СПХФУ | <ul> <li>При поиске по ключевым словам (полнотекстовый поиск) - фразу на естественном языке. Фраза<br/>разбирается на отдельные слова, которые морфологически нормализуются (только для русских слов!).</li> </ul> |                                                                                                  |                           |                           |                                            |                             | ББК-навигатор                                                | ٩  |
| 9 | Журнальный фонд СПХФУ              | результатов поиска сортируется<br>документе слов из запроса, чем<br>выше место документа в резуль                                                                                                    | в порядке у<br>эти слова б<br>гате поиска                                                        | обывания р<br>лиже друг : | анга докум<br>к другу и ч | ента. Чем больше в<br>ем больше их сумма   | найденном<br>рный вес - тем | Тематический навигатор                                       | ٩  |
| 9 | Библиотечный фонд<br>техникума     | Ссылка "Найти похожие", котор<br>формирует запрос на ранжирова                                                                                                    | ая показыва<br>анный поис                                                                        | ается в биб<br>к, включаю | лиографич<br>ощий все кл  | еском описании най,<br>ночевые слова запис | денных записей,<br>и.       | Статистика обращений                                         | ٩  |
|   |                                    |                                                                                                    | 4                                                                                                |                           |                           |                                            |                             |                                                              | _  |

#### В область поиска вводим фамилию автора.

При поиске по автору или заглавию - фамилию или начало заглавия (в случае если оно точно известно). В этом случае следует вводить только одного автора (или одно заглавие).

|   |                                    |                                                                                                    | Читатель                                                                                                    |     |
|---|------------------------------------|----------------------------------------------------------------------------------------------------|----------------------------------------------------------------------------------------------------|-----|
|   | rea                                | 🔲 Главная 🔲 ИРБИС64+ 🔲 Упрощенный режим 📃 Описание                                                                                                    | Иванов<br>Иван<br>Иванович                                                                                           |     |
|   | Web<br>ИРБИС                       | Фундаментальная библиотека ФГБОУ ВО СПХФУ Минздрава России                                                                                                    | Мой формуляр<br>Литература по читаемь<br>дисциплинам<br>Моя корзина заказов<br>Регистрация/переход в<br>ЭБС<br>Выход | 51M |
|   | Базы данных                        | Электронный каталог- стандартный поиск                                                                                                    | Вид поиска                                                                                                    |     |
| 9 |                                    |                                                                                                    |                                                                                                    | ٩   |
|   |                                    | Область понска                                                                                                    |                                                                                                    |     |
| 8 | Картотека журнальных<br>статей     | Автор                                                                                                    | Расширенный                                                                                                    | ٩   |
|   |                                    |                                                                                                    |                                                                                                    |     |
| 9 | Систематический имидж-<br>каталог  | UBAHOB, A. B.                                                                                                    |                                                                                                    | ٩   |
|   |                                    | ИВАНОВ, А. И.                                                                                                    | автора                                                                                                    |     |
| 8 | Авторефераты                       | MBAHOB, A. C.                                                                                                    | ределенный                                                                                                    | ٩   |
|   | диссертации                        | ИВАНОВ, В. Б.                                                                                                    |                                                                                                    |     |
| 0 | Учебники и учебно-                 | ИВАНОВ, В. Г.                                                                                                    | По словарю                                                                                                    | ٩   |
|   | методические пособия<br>СПХФУ      | ИВАНОВ, В. И.                                                                                                    |                                                                                                    |     |
|   |                                    |                                                                                                    | ГРНТИ-навигатор                                                                                                    | a   |
| 9 | 36C IPRBooks                       |                                                                                                    |                                                                                                    |     |
|   |                                    | <u>IIpaBina cocrabilenna sanpoca npa noncke :</u>                                                                                                    | УДК-навигатор                                                                                                    | a   |
| 8 | ЭБС Консультант студента           | Выорав неооходимую ооласть поиска (ключевые слова, автор, заглавие, год издания), введите запрос в поле<br>ввода:                                                                     |                                                                                                    |     |
|   |                                    | <ul> <li>При поиске по ключевым словам (полнотекстовый поиск) - фразу на естественном азыке. Фраза</li> </ul>                                                                         | ББК-навигатор                                                                                                    | 0   |
| 8 | Диссертации, защищенные<br>в СПХФУ | разбирается на отдельные слова, которые морфологически нормализуются (только для русских слов!).                                                                                      |                                                                                                    | ~   |
|   |                                    | При полнотекстовом поиске применяется алгоритм ранжирования найденных документов: список<br>результатов поиска сортируется в порядке убывания ранга документа. Чем больше в найденном |                                                                                                    | 0   |
| 9 | Журнальный фонд СПХФУ              | документе слов из запроса, чем эти слова ближе друг к другу и чем больше их суммарный вес - тем                                                                                       | тематический навигатор                                                                                               | a.  |
|   |                                    |                                                                                                    | C                                                                                                    |     |
| 9 | Библиотечный фонд<br>техникума     | Ссылка "Наити похожие", которая показывается в библиографическом описании найденных записей,<br>формирует запрос на ранжированный поиск, включающий все ключевые слова записи.        | Статистика обращении                                                                                                 | م   |

Просмотр результатов поиска по введенным данным (фамилия автора) Поиск покажет совпадения по запросу в других базах каталога, количество найденных документов, библиографическое описание, местонахождение

книги

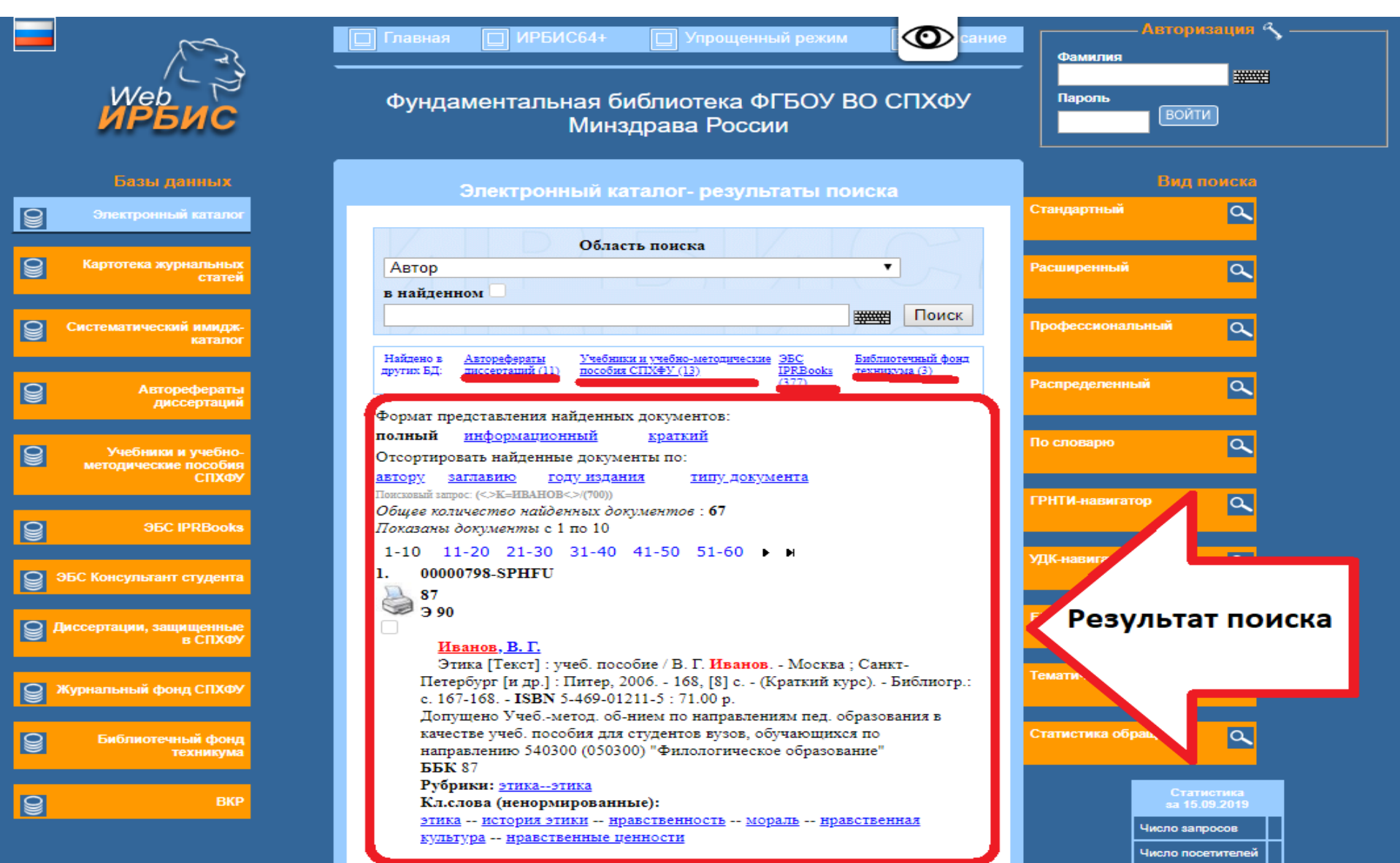

#### Поиск литературы изданной до 2000-х гг.

- В меню слева выбираем базу «Систематический имидж-каталог»

Имидж-каталог – наиболее эффективный способ представления в электронном виде карточных каталогов большого объема по ретрофонду библиотеки (т.е. тому фонду, который не отражен в полноценном электронном каталоге)

|   | <i>I S S S S S S S S S S</i>                        | П Главная П ИРБИС64+                                                                                                    | Авторизация 🔧 —             |
|---|-----------------------------------------------------|----------------------------------------------------------------------------------------------------|-----------------------------|
|   | <i>Web</i><br>ИРБИС                                 | Фундаментальная библиотека ФГБОУ ВО СПХФУ<br>Минздрава России                                                                                                    | Пароль<br>ВОЙТИ             |
|   | Базы данных                                         | Систематический имидж-каталог- стандартный поиск                                                                                                    | Вид поиска                  |
| 9 | Электронный каталог                                 |                                                                                                    | Стандартный                 |
| 9 | Картотека журнальных<br>статей                      | Формулировка запроса<br>Поиск<br>Чтобы слово быле найдено в точности в том виде, как указано, заключите его в                                                                                                    | Расширенный                 |
| 9 | Систематический имидж-<br>каталог                   | Поиск литературы до 2000-х гг.<br>и поиске ?                                                                                                    | Профессиональный            |
| 9 | Авторефераты<br>диссертаций                         | произволи запроса в<br>. Тем не менее:<br>• Избежать информационного шума можно только при вводе специфических                                                                                                    | Распределенный              |
| 8 | Учебники и учебно-<br>методические пособия<br>СПХФУ | <ul> <li>терминов, однозначно идентифицирующих тему.</li> <li>Эффективным вспомогательным средством поиска может служить отбор<br/>похожих документов. Для того чтобы его выполнить нужно выбрать<br/>наиболее соответствующую запросу запись и перейти по гиперссылке</li> </ul> | Алфавитный вход в Саканалог |
| 9 | 36C IPRBooks                                        | «Найти похожие».<br>• Чтобы слово было найдено в точности в том виде, как указано, заключите<br>его в двойные кавычки. Например: "Соколов"                                                                                                    | ГРНТИ-навигатор             |
| 9 | ЭБС Консультант студента                            |                                                                                                    | УДК-навигатор               |
| 9 | Диссертации, защищенные<br>в СПХФУ                  |                                                                                                    | ББК-навигатор               |
| 9 | Журнальный фонд СПХФУ                               |                                                                                                    | Тематический навигатор      |
| 9 | Библиотечный фонд<br>техникума                      |                                                                                                    | Статистика обращений        |
| 9 | ВКР                                                 |                                                                                                    | Статистика<br>за 15.09.2019 |

# В поисковой строке формулируем запрос в виде названия, темы, или ключевых слов.

#### Например, введем запрос «Химия»

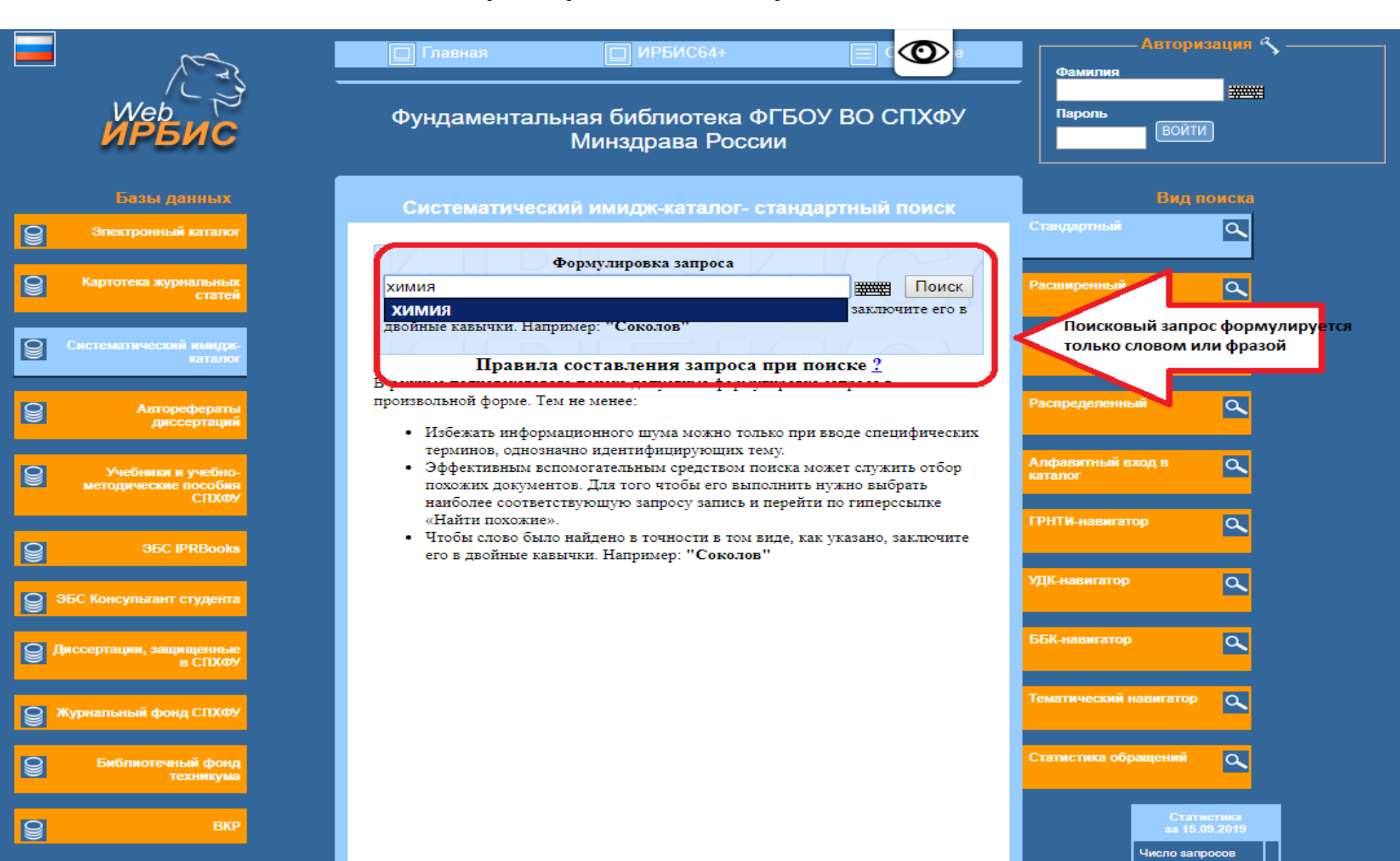

#### Просмотр результатов поиска по запросу «химия».

Результаты поиска показаны в виде *отсканированных карточек систематического ката*лога. Для того, чтобы сузить поиск:

-вводим дополнительный запрос в поисковой строке, например, «неорганическая»,

- ставим отметку «в найденном»,
- -нажимаем «поиск»

|                | res .                                               | 🔲 Главная                                                                                                    | П ИРБИС64+                                                                                   | Описание                                                                          | Фамилия                                         | — Авторизация 🔨 ——                            |
|----------------|-----------------------------------------------------|----------------------------------------------------------------------------------------------------|----------------------------------------------------------------------------------------------|-----------------------------------------------------------------------------------|-------------------------------------------------|-----------------------------------------------|
|                | <sup>Web</sup><br>ИРБИС                             | Фундаментальная                                                                                              | библиотека ФГБОУ ВО СПХФ                                                                     | У Минздрава России                                                                | Пароль ВОЙТ                                     |                                               |
|                | Базы данных                                         | Система                                                                                                    | тический имидж-каталог- результа                                                             | аты поиска                                                                        |                                                 | Вид поиска                                    |
| 9              | Электронный каталог                                 |                                                                                                    |                                                                                              |                                                                                   | Стандартный                                     | ٩                                             |
| 9              | Картотека журнальных<br>статей                      | Запрос:                                                                                                    |                                                                                              | Поиск                                                                             | Расширенный                                     | ٩                                             |
| 9              | Систематический имидри-<br>каталог                  | Дополнительные параметры<br>Найдено в <u>Электронный Картотека</u><br>дуутих БД: каталог (1155) журнальных с | Авторефераты Учебники и учебно- 3Б<br>статей диссертаций (37) методические пособия СПУФУ IPP | С <u>ЭБС Консультант</u> Библиотечный фонд<br>RBooks студента (98) технихума (88) | Профессиональный                                | ٩                                             |
| 9              | Авторефераты<br>диссертаций                         | (319)<br>Понсковый запрос: (<>КТ=ХИМИЯ<>)<br>Общее количество найденных доку                                 | ( <u>114</u> ) (70<br>ументов : <b>2368</b>                                                  | 0)                                                                                | Распределенный                                  | <u>م</u>                                      |
| 9              | Учебники и учебно-<br>методические пособия<br>СПХФУ | Показаны документы с 1 по 5<br>1-5 6-10 11-15 16-20 21<br>1. (6783)                                          | 1-25 26-30 ▶ ₩                                                                               |                                                                                   | Алфавитный вход в каталог                       | ٩                                             |
| 9              | 36C IPRBooks                                        | 661.185                                                                                                    |                                                                                              |                                                                                   | УДК-навигатор                                   |                                               |
| 9              | ЭБС Консультант студента                            | Абрамзон А                                                                                                   | А.А.<br>хностно-активные вещества:                                                           |                                                                                   |                                                 |                                               |
| 8 <sup>1</sup> | иссертации, защищенные<br>в СПХФУ                   | Свойства и<br>перераб. и<br>304с. ии                                                                         | и применение2-е изд.,<br>1 доп., -Л.: Химля, 1981                                            | Вын                                                                               | рузка результата поиск<br>е скана каталожных ка | са в<br>рточе :                               |
| 8              | Журнальный фонд СПХФУ                               | ь конце гл<br>В пер.                                                                                         | .: 1 p. 30 k.                                                                                |                                                                                   |                                                 |                                               |
| 8              | Библиотечный фонд<br>техникума                      |                                                                                                    | 661.185 : 541.1                                                                              |                                                                                   | Статистика обращений                            | <u>م</u>                                      |
| 9              | ВКР                                                 | Разделитель: 54-541.1\541.1_Ф<br>Показать следующую по по                                                    | <sup>р</sup> изическая химия<br>р <u>а</u> яву.                                              |                                                                                   |                                                 | Статистика<br>за 18.03.2020<br>Число запросов |
|                |                                                     | Найти похожие                                                                                                |                                                                                              |                                                                                   |                                                 | Число посетителей                             |

# Работа с полнотекстовой базой Учебные и учебно-методические пособия СПХФУ (Электронная библиотека СПХФУ)

#### Тексты доступны только в авторизованном режиме

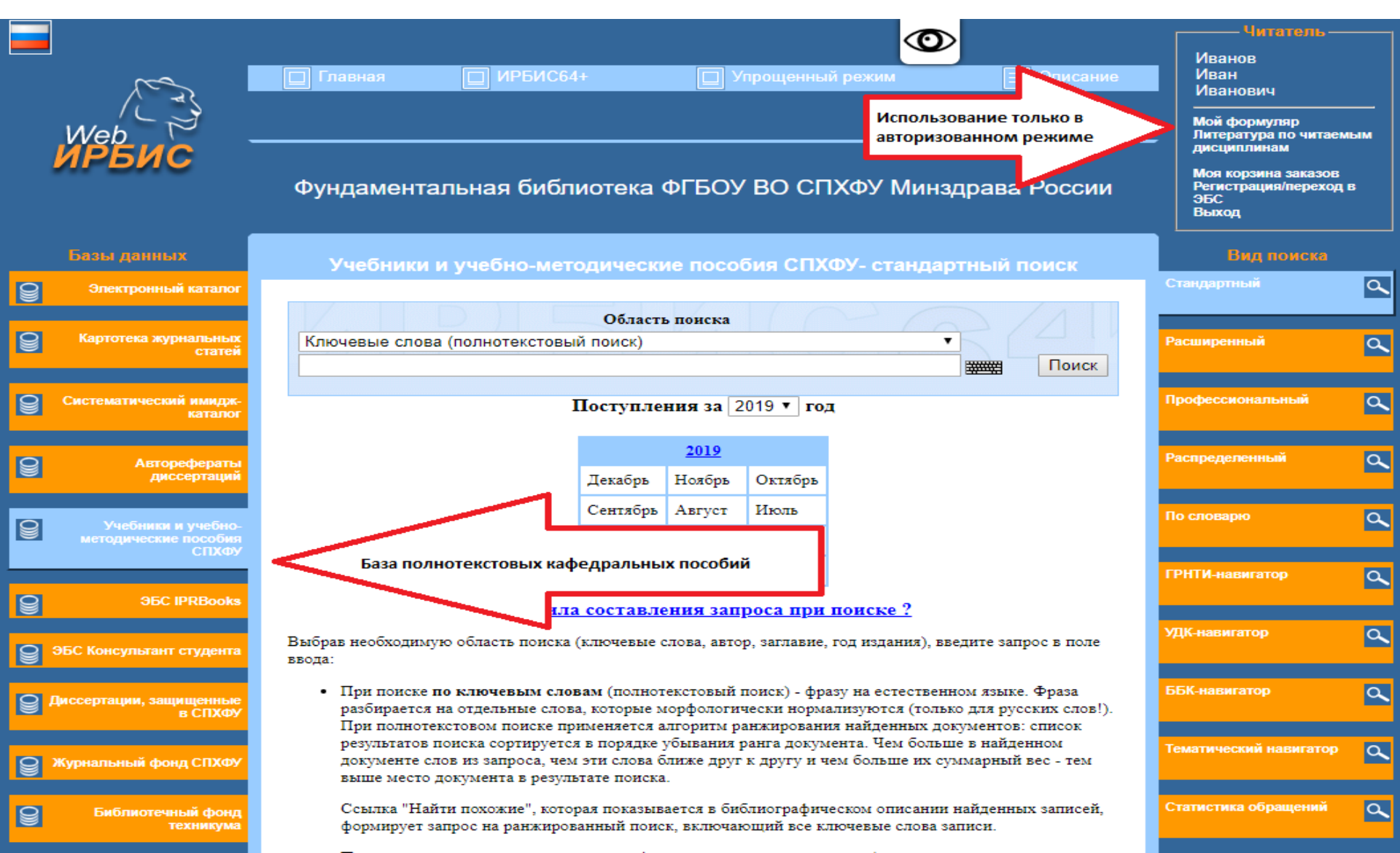

## Поиск текстов пособий в расширенном поиске

Поиск пособий с полным текстом - необходимо поставить отметку в строке «Наличие полного текста».

|   |                                                     |                                                                                                    | Читатель —                                                   |    |
|---|-----------------------------------------------------|----------------------------------------------------------------------------------------------------|--------------------------------------------------------------|----|
|   | Les.                                                | 🔲 Главная 🔲 ИРБИС64+ 🔲 Упрощенный режим 📃 Описание                                                                                                    | Иванов<br>Иван<br>Иванович                                   |    |
|   | Web                                                 |                                                                                                    | Мой формуляр<br>Литература по читаем<br>дисциплинам          | ым |
|   | ирвис                                               | Фундаментальная библиотека ФГБОУ ВО СПХФУ Минздрава России                                                                                                    | Моя корзина заказов<br>Регистрация/переход в<br>ЭБС<br>Выход | в  |
|   | Базы данных                                         | Учебники и учебно-методические пособия СПХФУ - расширенный поиск                                                                                                    | Вид поиска                                                   |    |
| 9 | Электронный каталог                                 |                                                                                                    | Стандартный                                                  | ٩  |
| 9 | Картотека журнальных<br>статей                      | Расширенный поиск<br>Ключевые<br>слова:<br>в пюбом попе                                                                                                    | Расширенный                                                  | ٩  |
| 9 | Систематический имидж-<br>каталог                   | логика : И<br>Следующие уточняющие поисковы                                                                                                    | Профессиональный                                             | ٩  |
| 9 | Авторефераты<br>диссертаций                         | Тематика<br>полного текста: Полного текста                                                                                                    | Распределенный                                               | ٩  |
| 8 | Учебники и учебно-<br>методические пособия<br>СПХФУ | Автор:<br>Вид<br>издания:                                                                                                    | По словарю                                                   | ٩  |
| 8 | 36C IPRBooks                                        | ISSN/ISBN:<br>Год<br>издания: с по это то то то то то то то то то то то то т                                                                                                    | ГРНТИ-навигатор                                              | ٩  |
| 8 | ЭБС Консультант студента                            | Формат полный формат (новый ГОСТ) ▼<br>показа: Поиск Сброс                                                                                                    | УДК-навигатор                                                | ٩  |
| 9 | Диссертации, защищенные<br>в СПХФУ                  | <u>Правила составления запроса при поиске ?</u>                                                                                                    | ББК-навигатор                                                | ٩  |
| 9 | Журнальный фонд СПХФУ                               | <ul> <li>в форме могут оыть одновременно заданы несколько поисковых критериев. При поиске по ключевым словам<br/>возможно дополнительное уточнение области поиска:</li> <li>В (Квалификация) - в каком именно поле должны содержаться указанные ключевые слова (или одно</li> </ul> | Тематический навигатор                                       | ٩  |
| 9 | Библиотечный фонд<br>техникума                      | слово).<br>• ЛОГИКА - каким образом объединять ключевые слова, если их в поисковом запросе несколько - по<br>логике "И - ИЛИ - НЕТ".                                                                                                    | Статистика обращений                                         | ٩  |

### Просмотр результатов поиска,

# переход по ссылке в электронную библиотеку для чтения полного

текста

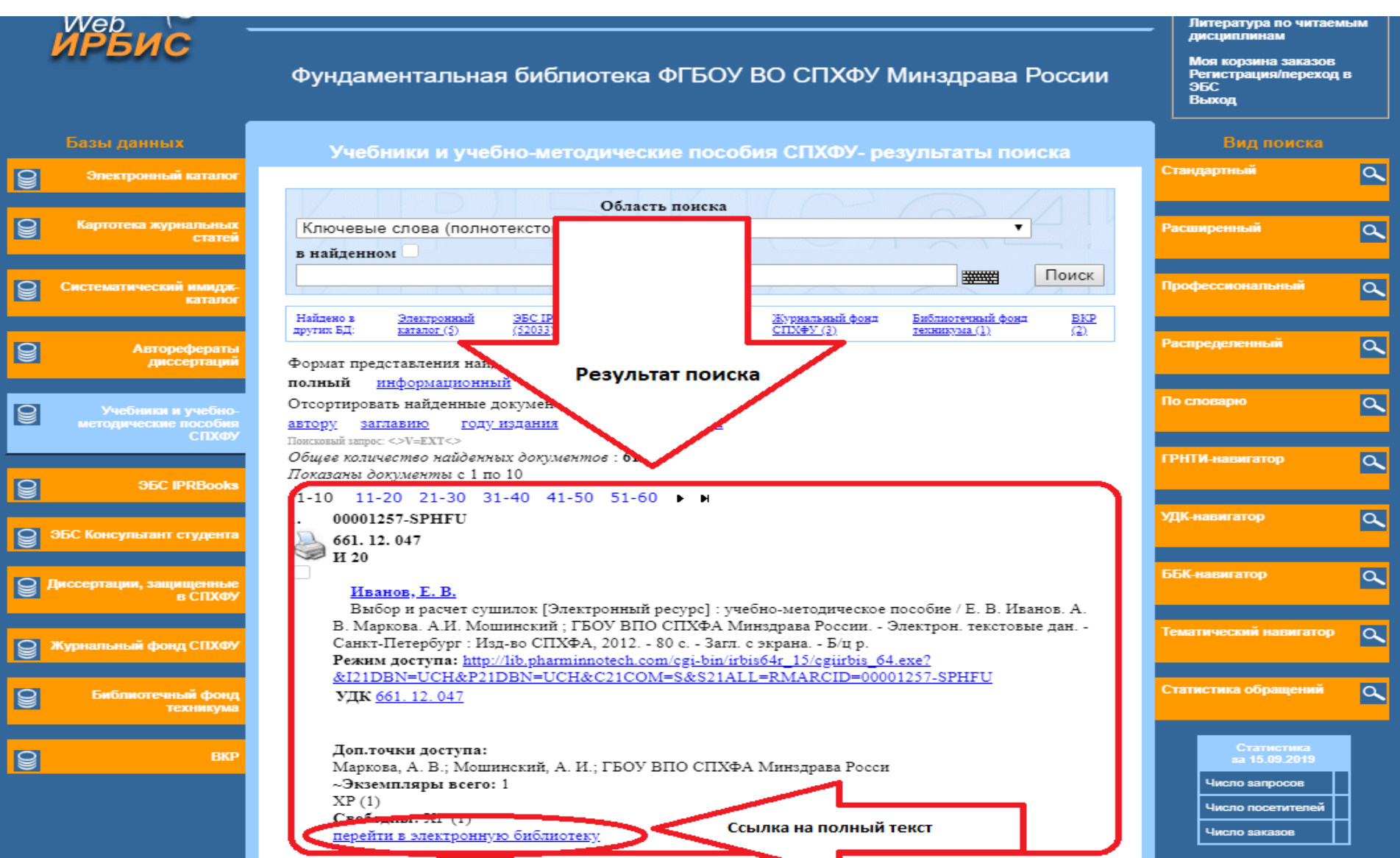

# Чтение

Для чтения издания нужно кликнуть по ссылке «Постраничный просмотр

полного текста»

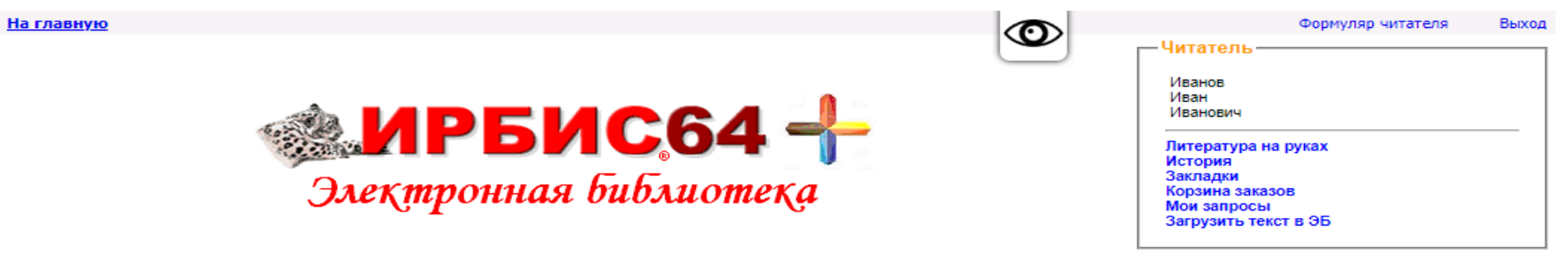

| База данных: Уче                                                 | бники СПХФА                                                                                                    |
|------------------------------------------------------------------|----------------------------------------------------------------------------------------------------|
| g muy                                                            | Чтобы слово было найдено в точности в том виде, как указано, заключите его в двойные кавычки. Например: "Соколов" ШСКАТЬ                                                                                                    |
| лищу.                                                            | Предлоги, инициалы и знаки препинания можно не вводить                                                                                                    |
| Библиографический и<br>Дополнительные параметры                  |                                                                                                    |
| Поиск по библиографии: (<.>!<br>Общее количество найден          | =661. 12. 047/И 20-815254586\$<.>)<br>ных документов : <b>1</b>                                                                                                    |
| 1.                                                               | 661. 12. 047<br>И 20<br><u>Иванов, Е. В.</u><br>Выбор и расчет сушилок [Электронный ресурс] : учебно-методическое пособие / Е. В. Иванов. А. В. Маркова. А.И. Мошинский ; ГБОУ ВПО СПХФА Минздрава<br>России, - Электрон. текстовые дан Санкт-Петербург : Изд-во СПХФА, 2012 80 с Загл. с экрана Б/ц р.<br>УДК <u>661. 12. 047</u><br><b>Ж. Доп.точки доступа:</b> Маркова, А. В.; Мошинский, А. И.; ГБОУ ВПО СПХФА Минздрава Росси |
| Fuller semilences molley                                         | Экземпляры                                                                                                    |
| jan buyan<br>ani tan<br>ani                                      |                                                                                                    |
| Тостраничный просмотр полно                                      | ого текста Ссылка на чтение пособия                                                                                                    |
| Заказать<br>Кол-во книговыдач: 0<br>Кол-во обращений к полному т | ексту: 0                                                                                                    |
| Рейтинг издания: 0.00   🔶 🤺                                      | 7 会会会(нет оценок)                                                                                                    |

# Просмотр текста пособия

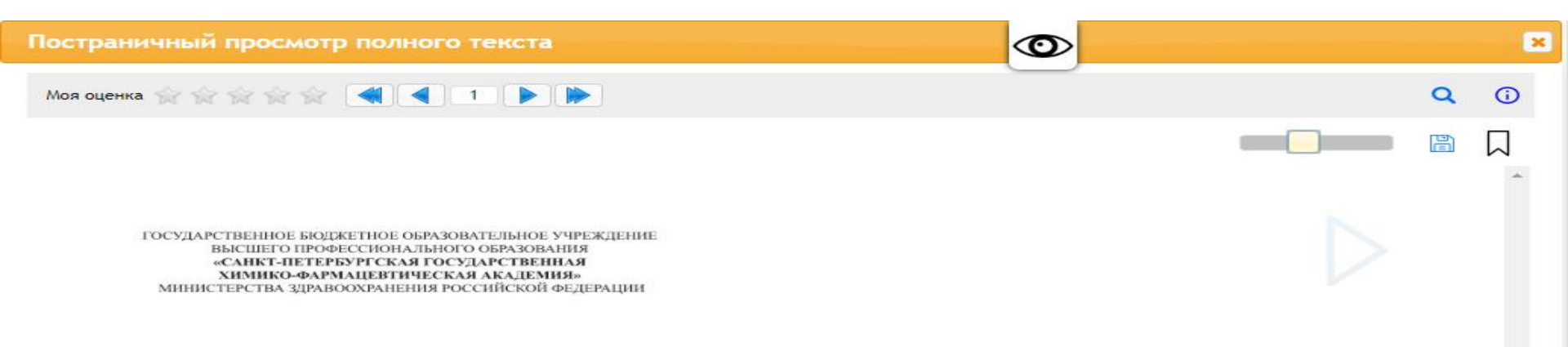

Е. В. Иванов, А. В. Маркова, А. И. Мошинский

#### ВЫБОР И РАСЧЕТ СУШИЛОК

Учебно-методическое пособие

Санкт-Петербург «Изд-во СПХФА» 2012

# Базы данных изданий электронно-библиотечных систем IPRbooks, Консультант студента Поиск изданий в базах ЭБС

|   | Le de                                                                   | Павная ПРБИС64                                                                                                    | +                                        | Р                                       | прощенны                                 | ій режим 🔘                                                 | 📃 Описан                                            | /e  | Авторизация «<br>Фамилия                      | > |
|---|-------------------------------------------------------------------------|----------------------------------------------------------------------------------------------------|------------------------------------------|-----------------------------------------|------------------------------------------|------------------------------------------------------------|-----------------------------------------------------|-----|-----------------------------------------------|---|
|   | Web<br>ИРБИС Фундаментальная библиотека ФГБОУ ВО СПХФУ Минздрава России |                                                                                                    |                                          |                                         |                                          |                                                            | щароль ВОЙТИ                                        |     |                                               |   |
|   | Базы данных                                                             | ЭБС I                                                                                                    | PRBooks                                  | - станд                                 | артный                                   | поиск                                                      |                                                     |     | Вид поиска                                    |   |
| 9 | Электронный каталог                                                     |                                                                                                    |                                          |                                         |                                          |                                                            |                                                     | _   | Стандартный                                   | 9 |
| 9 | Картотека журнальных<br>статей                                          | Ключевые слова (полнотекстовый                                                                                                    | Области<br>поиск)                        | ь понска                                |                                          |                                                            | Поиск                                               |     | Расширенный                                   | ٩ |
| 8 | Систематический имидж-<br>каталог                                       | ]                                                                                                    | Поступле                                 | ния за 2                                | 019 ▼ год                                | Į                                                          |                                                     | - 1 | Профессиональный                              | ٩ |
| 8 | Авторефераты<br>диссертаций                                             |                                                                                                    | Лекабрь                                  | 2019<br>Ноябрь                          | Октябрь                                  |                                                            |                                                     | - 1 | Распределенный                                | ٩ |
| _ |                                                                         |                                                                                                    | Сентябрь                                 | Август                                  | Июль                                     |                                                            |                                                     | - 1 | По споварю                                    |   |
| 8 | Учебники и учебно-<br>методические пособия<br>спуму                     |                                                                                                    | Июнь                                     | Май                                     | Апрель                                   |                                                            |                                                     |     |                                               | ~ |
| 6 | 9EC IDDBooks                                                            |                                                                                                    | Март                                     | Февраль                                 | Январь                                   |                                                            |                                                     | - 1 | ГРНТИ-навигатор                               | ٩ |
| 8 | ЭБС Консультант студента                                                | Каталог электронно<br>Был библиотечных систо<br>ввода:                                                                            | -<br>ем (ЭБС)                            | <u>1</u> ]<br>p,                        | <u>роса при</u><br>заглавие, г           | поиске ?<br>од издания), введи                             | те запрос в поле                                    |     | УДК-навигатор                                 | ٩ |
| 8 | Диссертации, защищенные<br>в СПХФУ                                      | <ul> <li>При поиске по ключным слова,<br/>разбирается на отдельные слова,<br/>При полнотекстовом поиске при:</li> </ul>           | м (полноте:<br>которые мо<br>меняется ал | кстовый по<br>рфологиче<br>горитм ран   | оиск) - фраз<br>ски нормал<br>окирования | у на естественном<br>иизуются (только д<br>найденных докум | языке. Фраза<br>ля русских слов!).<br>ентов: список | - 1 | ББК-навигатор                                 | ٩ |
| 8 | Журнальный фонд СПХФУ                                                   | результатов поиска сортируется и<br>документе слов из запроса, чем з<br>место документа в результате по                           | в порядке уб<br>ти слова бл<br>иска.     | ывания ра<br>иже друг к                 | нга докуме<br>другу и чез                | нта. Чем больше в<br>м больше их сумма                     | найденном<br>арный вес - тем выц                    | ие  | Тематический навигатор                        | ٩ |
| 8 | Библиотечный фонд<br>техникума                                          | Ссылка "Найти похожие", котора<br>формирует запрос на ранжирова:                                                                  | я показывае<br>нный поиск                | ется в библ<br>включают                 | иографиче<br>ций все клв                 | ском описании най<br>очевые слова запис                    | денных записей,<br>си.                              |     | Статистика обращений                          | ٩ |
| 9 | ВКР                                                                     | <ul> <li>При поиске по автору или загла<br/>В это случае следует вводить тол</li> <li>При поиске по году - год издания</li> </ul> | вию - фами<br>вко одного<br>и (четырехзи | лию или н<br>автора (или<br>начное чис: | ачало загла<br>и одно загла<br>по).      | вия (в случае если<br>авие).                               | оно точно известно                                  | )). | Статистика<br>за 15.09.2019<br>Чиспо запросов |   |

Поиск изданий в базах ЭБС аналогичен другим базам. В библиографическом описании есть ссылка на текст книги в ЭБС IPRbooks

|                                                     | 🔲 Главная 🔲 ИРБИС64+ 🔲 Упрощенный режим 🛛 🐼 сание                                                                                                    | Авторизация 🥱 —       |
|-----------------------------------------------------|----------------------------------------------------------------------------------------------------|-----------------------|
| ие<br>ирбис                                         | Фундаментальная библиотека ФГБОУ ВО СПХФУ<br>Минздрава России                                                                                                    | Пароль ВОЙТИ          |
| Базы данных                                         | ЭБС IPRBooks- результаты поиска                                                                                                    | Вид поиска            |
| Электронный каталог                                 |                                                                                                    | Стандартный           |
| Картотека журнальных<br>статей                      | Область понска<br>Ключевые слова (полнотекстовый поиск) ▼                                                                                                    | Расширенный           |
| Систематический имидж-<br>каталог                   | в найденном Поиск                                                                                                    | Профессиональный      |
| Авторефераты<br>диссертаций                         | Найдено в <u>Электронный Авторафераты</u> <u>Учебники и учебно-</u> Библиотечный фонд<br>других БД: <u>каталог (%)</u> диссертаций (20) <u>методические пособия СПХФУ</u> техникума (22)<br>(13)<br>Формал постологовления най такими голловитор: | Распределенный        |
| Учебники и учебно-<br>методические пособия<br>СПХФУ | формат представления нанденных документов.<br>полный <u>информационный краткий</u><br>Отсортировать найденные документы по:<br><u>автору заглавию году издания типу документа</u>                                                                 | По споварю            |
| 36C IPRBooks                                        | Понсковый затрос: (<>K=HBAHOB@<>)<br>Общее количество найденных документов : <b>448</b><br>Показаны документы с 1 по 10<br>1 10 - 11 20 - 21 20 - 21 40 - 41 50 - 51 60                                                                           | ГРНТИ-навигатор       |
| ЭБС Консультант студента                            | 1. 80796-IPRBOOKS<br>80796                                                                                                    | УДК-навигатор         |
| Диссертации, защищенные<br>в СПХФУ                  | Цыпкин, Ю. А.<br>Прикладной менеджмент [Электронный ресурс] : учебное пособие /<br>Цыпкин Ю. А Москва : Научный консультант, 2018 440 с ISBN 978-                                                                                                 | 55K-HP                |
| У Журнальный фонд СПХФУ                             | 5-907084-10-0 : Б. ц.<br>Книга находится в Премиум-версии ЭБС IPRbooks.                                                                                                    | ссылка на книгу в ЭБС |
| Библиотечный фонд<br>техникума                      | Режим доступа: <u>http://www.iprbookshop.ru/80/96.html</u><br>УДК <u>65.0</u><br>ГБК 65.290                                                                                                    | Статист               |

# Поиск изданий в базах ЭБС аналогичен другим базам. В библиографическом описании есть ссылка на текст книги в ЭБС Консультант студента

|   | Базы данных                                         | ЭБС Консультант студента- результаты поиска                                                                                                    | Вид поиска                                                                          |          |
|---|-----------------------------------------------------|----------------------------------------------------------------------------------------------------|-------------------------------------------------------------------------------------|----------|
| Q | Электронный каталог                                 |                                                                                                    | Стандартный                                                                         | <u>a</u> |
| 9 | Картотека журнальных<br>статей                      | Область понска<br>Ключевые слова (полнотекстовый поиск)<br>Поиск                                                                                                    | Расширенный                                                                         | ۹.       |
| 9 | Систематический имидж-<br>каталог                   | Найдено в других         Электронный         Авторефераты         Учебники и учебно-методические пособия         ЭБС IPRBooks         ВКР           БД:         каталог.(?)         диссертаций.(1)         СПХФУ.(16)         (2)         (1)                                                                                                    | Профессиональный                                                                    | ٩        |
| 9 | Авторефераты<br>диссертаций                         | Формат представления найденных документов:<br><b>полный <u>информационный краткий</u><br/>Отсортировать найденные документы по:</b>                                                                                                    | Распределенный                                                                      | ٩        |
| 9 | Учебники и учебно-<br>методические пособия<br>СПХФУ | автору заглавию году издания типу документа<br>Поисховый запрос: (<>К=НАРКЕВИЧ@<>)<br>Общее количество найденных документов : 2<br>Показаны документы с 1 по 2                                                                                                    | По споварю                                                                          | ٩        |
| 9 | 95C IPRBooks                                        | 1. ISBN5923104644-STUDENTLIBRARY                                                                                                    | ГРНТИ-навигатор                                                                     | ٩        |
| 8 | ЭБС Консультант студента                            | Умаров, С. 3.<br>Медицинское и фармацевтическое товароведение [Электронный ресурс] : учебное пособие / Умаров<br>С.3. ; Наркевич И.А., Костенко Н.Л., Пучинина Т.Н Москва : ГЭОТАР-Медиа, 2004 ISBN ISBN                                                                                                    | удк-навигатор                                                                       | ٩        |
| 8 | Диссертации, защищенные<br>в СПХФУ                  | 5-9231-0464-4 : Б. ц.<br>"Медицинское и фармацевтическое товароведение [Электронный ресурс] : Учебник / С.З. Умаров,<br>И.А. <b>Наркевич</b> , Н.Л. Костенко, Т.Н. Пучинина 2-е изд., испр М. : ГЭОТАР-Медиа, 2004 (Серия<br>"XXI век")."                                                                                                    | ББК-навигатор                                                                       | ٩        |
| 9 | Журнальный фонд СПХФУ                               | Режим доступа: <u>http://www.studentlibrary.ru/book/ISBN5923104644.html</u> Ссылка<br>Кл.слова (ненормированные):                                                                                                    | на книгу в ЭБС                                                                      |          |
| 9 | Библиотечный фонд<br>техникума                      | <ul> <li>- <u>Фармация</u></li> <li>- <u>Фармация</u></li> <li>- <u>Фарма</u></li> <li>- <u>Фарма</u></li> <l< th=""><th>тика обращений</th><th><u>م</u></th></l<></ul> | тика обращений                                                                      | <u>م</u> |
| 9 | ВКР                                                 | ассортименту медицинских товаров, методы оценки качества, способы упаковки и маркировки,<br>требования к транспортным организациям и порядку приемки товаров. Освещены вопросы<br>материаловедения, изготовления медицинских товаров, способы защиты их от коррозии. Приведены<br>сведения о широкой номенклатуре современных хирургических инструментов, перевязочных средств<br>и шовных материалов, оптики и других трупп медицинских товаров.                                                                                                    | Статистика<br>за 16.09.2019<br>Число запросов<br>Число посетителей<br>Число заказов |          |